## III. Jak usunąć efekt czerwonych oczu ze zdjęcia?

W tej poradzie dowiesz się, jak za pomocą programu Photoshop w kilka sekund usunąć efekt czerwonych oczu ze zdjęcia.

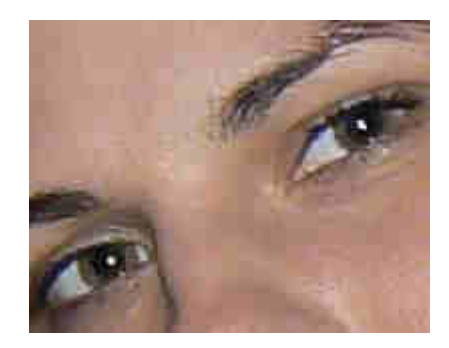

1. Otwieramy zdjęcie w programie Photoshop: File > Open.

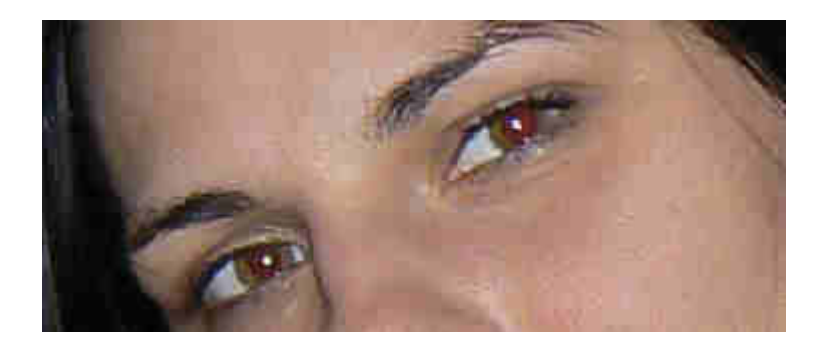

- 2. Za pomocą lupki (skrót Z) powiększamy zdjęcie, lub też trzymając wciśnięte przyciski
- CTRL + SPACJA klikamy nas zdjęciu.
- 3. Z palety narzędzi wybieramy narzędzie do redukcji czerwonych oczu.

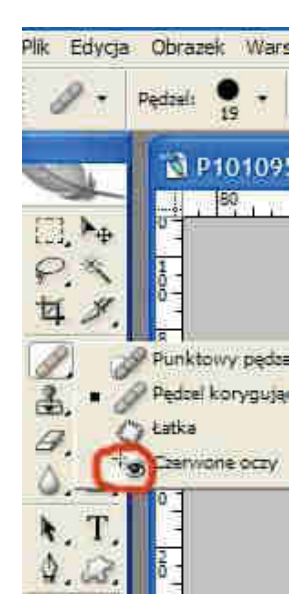

4. U góry ekranu zmieniamy ustawienia narzędzia. Należy dostosować je do wielkości zdjęcia. Darken\_Mount (Stopień ściemniania) pozwala nam na regulowanie stopnia, w jakim czerwony kolor oczu ma być zredukowany do czerni, natomiast Pupil\_Size (Wielkość Źrenicy) określa obszar działania narzędzia.

| 🔌 Adobe Photoshop |              |            |         |          |           |       |       |
|-------------------|--------------|------------|---------|----------|-----------|-------|-------|
| Plik Edycja       | Obrazek      | Warstwa    | Zaznacz | Filtr    | Widok     | .Okno | Pomoc |
| +® •              | Wielkość źre | enicy: 34% | > Stop  | pień ści | emnienia: | 38%   | F     |

**5.** Ustawiamy wskaźnik myszy na czerwonej źrenicy i klikamy. Efekt ten powtarzamy z drugim okiem.

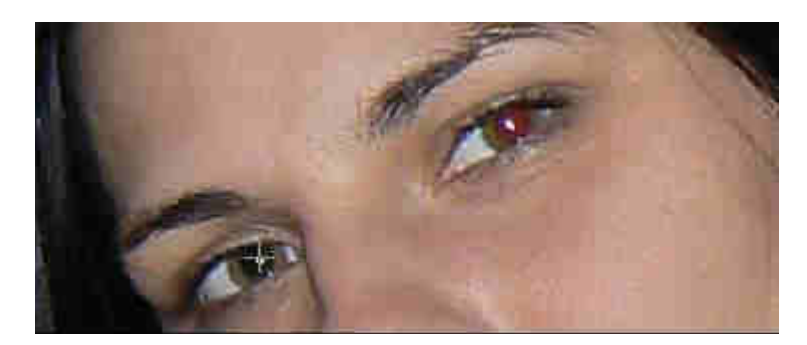

## Efekt końcowy:

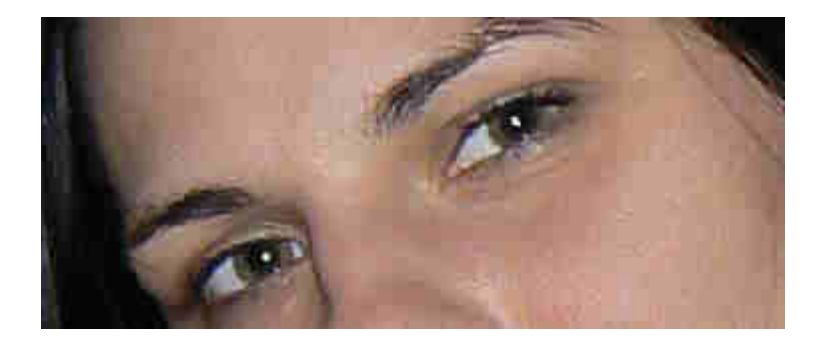